**BSW**百思维

## JBCUS 关务平台程序升级步骤

## 一、 系统升级内容:

2014 年新的商品编码已于 1 月 1 号开始使用。新的编码库新增商品编码 230 个,作废编码 119 个,同时 79 个商品编码的法定单位及 93 个编码的商品名称有变 更。

二、升级步骤: [升级前,请首先停止 JAVA 服务,并备份数据。]

升级操作如下:

1、下载压缩包, 解压文件保存到桌面;

2、<mark>根据下载的文件夹名,复制文件夹中文件,打开程序相应的文件夹目录</mark>,将已复制的文件拷贝粘贴,更新到\tomcat\webapps\RO0T\clientlib,和 RO0T\WEB-INF\lib**子目录中**;

| 外商投資企业关务物演一体化管理系统 - Microsoft Internet Explorer<br>文件(F) 編号(F) 査長(A) 必要(A) 工具(F) 顧助(A) | - 8 ×     |
|----------------------------------------------------------------------------------------|-----------|
|                                                                                        |           |
| 地址 (1) 🛃 http://127.0.0.1:8888/                                                        | ✓ → 转到 链接 |
| <b>Bestway</b> Custom Software                                                         |           |
| 因笏专业所心自信                                                                               |           |
| Java <sup>®</sup> 6                                                                    |           |
| Java Sun                                                                               |           |
|                                                                                        |           |
|                                                                                        |           |
|                                                                                        | ×         |
|                                                                                        | Internet  |

## Java ' Loading 完之后, 会显示程序升级过程:

关务管理专家

**BSW**百思维

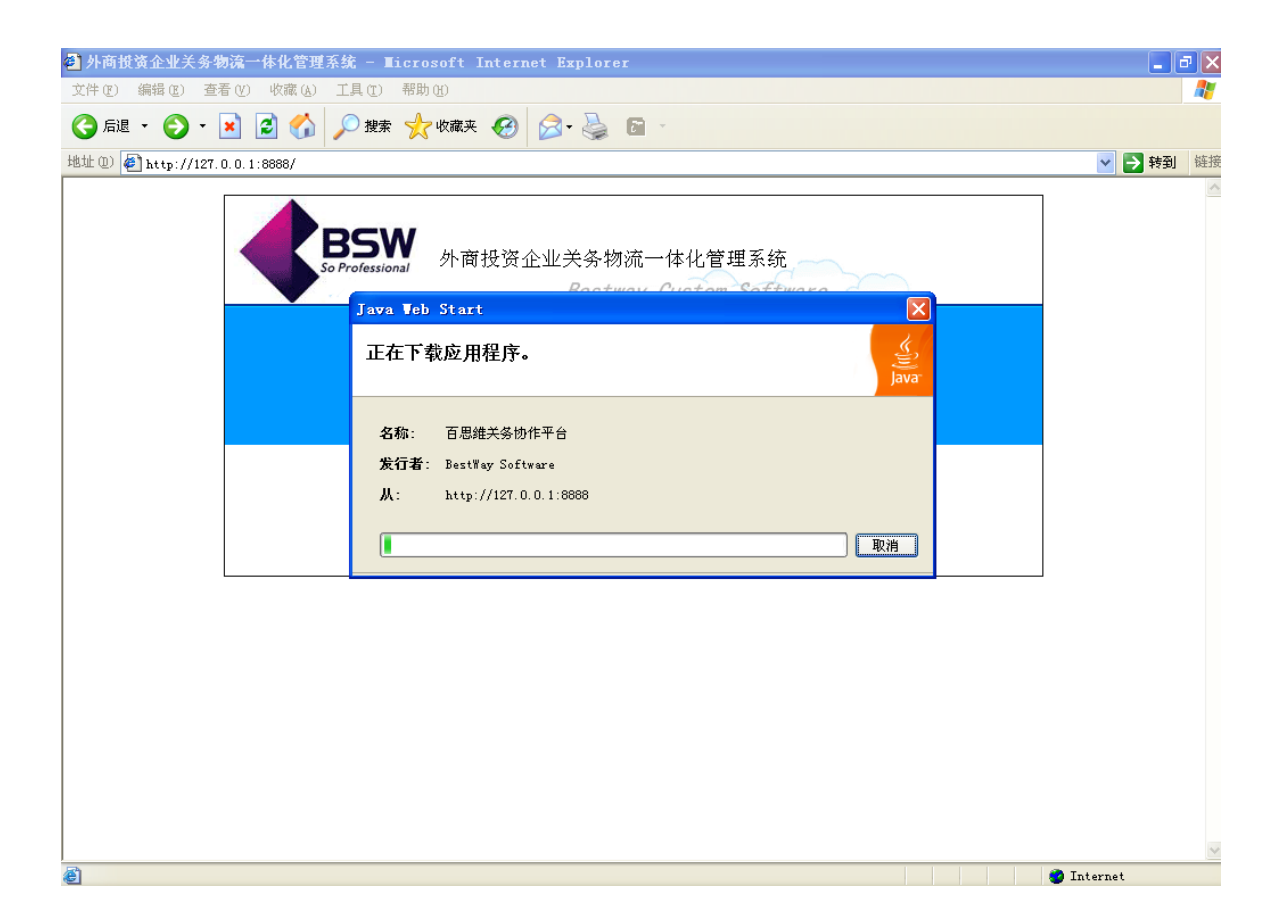

以上动作完成后, 表示 JBCUS 服务端程序升级已经成功。

## 三、异常问题处理:

1、服务端更新升级后,未显示程序更新.。

解决方法:到"控制面板"中的 Java 控制台,在常规中删除临时 Internet 文件. 然后重新启动 JAVA 服务并登陆系统,在'帮助—关于"中会看到最新的程序日期。

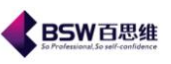

| Java 控制面板                                                                  |               |  |
|----------------------------------------------------------------------------|---------------|--|
| 常规 更新   Java   安全   高级                                                     |               |  |
| 一关于<br>查看关于 Java 控制面板的版本信息。                                                |               |  |
|                                                                            | 关于 (2)        |  |
| 网络设置                                                                       |               |  |
| 建立 Internet 连接时需要使用这些网络设置。默认惦况下,Java 将使用<br>Web 浏览器中的网络设置。只有高级用户才应该修改这些设置。 |               |  |
|                                                                            | 网络设置 (2)      |  |
| 「临时 Internet 文件                                                            |               |  |
| 您在 Java 应用程序中使用的文件存储在一个特殊的文件夹中,以便将来<br>能够快速执行。只有高级用户才能删除文件或修改这些设置。         |               |  |
| 册除文件 (D) 设置 (S)                                                            |               |  |
| 确定 (0)                                                                     | 取消 (C) 应用 (A) |  |

2、服务端更新程序成功后,客户端用的仍是老程序,

解决方法:

(1): 将 IE 关闭,重新打开 IE 进入 JBCUS 平台;

(2):将C:\Documents and Settings\Administrator(当前的用户)\Application
Data\Sun下的 Java 文件夹删除,然后重新打开 JBCUS 系统,此时会显示 Java
'Loading 的画面,见以上第七点。

备注: Application Data为隐藏文件夹,需要在文件夹选项中进行设置显示。

以上动作完成后,表示 JBCUS 程序升级完成,请 USER 重新打开 IE 登陆系统。

在升级过程中,如有异常情况请及时与百思维公司人员联系!

电话: 0769-89028899 分机 601~605 传真: 0769-22389160

广东百思维信息科技有限公司 客服务中心